# Registračný a Objednávkový systém Medvedica

## Intro

Nový registračný system prináša nasledovné výhody:

- Možnosť vytvorenia osobného účtu/klientského profilu zaregistrujete sa, vyplníte detail o vašich rodinných príslušníkoch a na ďalšiu interakciu s medvedicou ohľadom registrácie a nákupu našich služieb používate Váš osobný účet.
- Možnosť nakupovania služieb športového klubu medvedica spôsobom známym z eshopov
  produkty vyberáte z produktového katalógu, pridáte ich do košíka a následne pristupujete k vybaveniu objednávky a k platbe
- Možnosť platiť tromi platobnými metódami
  - o Platba Vašou platobnou kartou
  - o Platba prevodom priamo z Vášho internetového bankovníctva
  - Možnosť platby v hotovosti
- Vo Vašom osobnom účte získavate prehľad o vašich
  - o Objednávkach
  - o Aktivitách (tréningoch) na ktoré ste prihlásili Vaše dieťa

Náš nový registračný systém sme spustili v základnej verzii a základnej funkcionalite, v priebehu krátkeho obdobia prinesieme ďalšiu funkcionalitu, ktorá ešte zlepší Vašu interakciu s nami a vyriešia zopár pretrvávajúcich problémov.

## Krátky návod - Ako používať náš nový registračný systém

## Registrácia (nevyhnutná pre správne fungovanie objednávkového procesu)

1. Klik na odkaz "Prihlásenie"

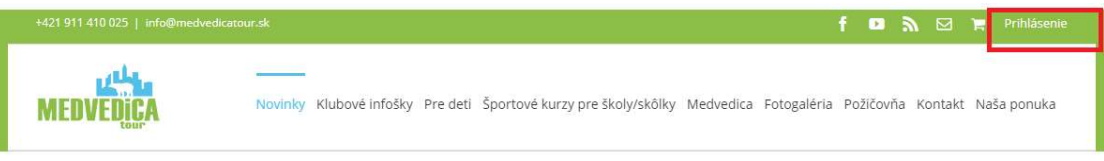

- 2. Na stránke sa nachádza
  - a. Sekcia pre prihlásenie existujúceho užívateľa
  - b. Sekcia pre registráciu nového užívateľa / klienta
    - ... poďme teda na <u>registráciu</u>
- 3. Krok 1 Definovanie svojho osobného profilu.. Je to profil Váš Vás ako rodiča/klienta.. V rámci tohto kroku vyplňte všetky polia na formulári.. Klik na tlačítko "Ďalšie". Zaznamenanie týchto údajov je nevyhnutné pre správne spracovanie Vašej objednávky
- 4. Krok 2 Zadanie hesla.. Zvoľte si take heslo, ktoré budete používať pre prihlasovanie
- 5. Krok 3 Pridanie člena rodiny.
  - a. V rámci tohto kroku vyplňte údaje tých členov rodiny, ktorí budú využívať služby medvedice – <u>na začiatok odporúčame vytvoriť len profily Vašich detí (ďalšie profily</u> <u>môžete doplniť neskôr)</u>
  - b. Klik na "Pridajte člena rodiny"
  - c. Vyplňťe všetky údaje na formulári

- d. Ak chcete pridať ďalšie dieťa, kliknite na "Pridajte člena rodiny"
- e. Pre dokončenie registrácie kliknite na "Dokonči registráciu"

#### Prihlásenie

- 1. Klik na odkaz "Prihlásenie"
- 2. Vyplnenie mena a hesla a klik na "Prihlásiť"

#### Prehľad Vášho účtu

Po úspešnom prihlásení vidíte základný prehľad Vášho účtu

- Moje aktivity prehľad všetkých kurzov/tréningových programov, ktoré Vaša rodina využíva
- Moje objednávky prehľad všetkých objednávok, ktoré ste uskutočnili
- Nastavenia profilu manažment Vášho profilu, slúži na úpravu údajov zadaných pri registrácii, či na doplnenie rodinných príslušníkov

|            | Vitaj <b>Peter</b> | Petrovič      |                       | Odhlásiť sa                  |  |
|------------|--------------------|---------------|-----------------------|------------------------------|--|
|            |                    | Moje aktivity | Moje objednávky       | Nastavenie profilu.          |  |
| Objednávka | Dátum              | Stav          | Cena spolu            | Akcia                        |  |
| #3593      | 28 augusta 2020    | Spracováva sa | €400,00 pre 2 položky | ZOBRAZIŤ STIAHNUŤ POTVRDENIE |  |

## Nákup služieb / kurzov, ktoré ponúka Medvedica športový klub

(podmienkou správneho fungovania je prihlásenie do systému!)

Katalóg našich produktov a služieb sa nachádza v novej sekcii – Naša ponuka

|       | ) 025   info@medi |         |                        |                                    |                       | • • •     | ] 🐂 🍚 Odhlásiť sa   |
|-------|-------------------|---------|------------------------|------------------------------------|-----------------------|-----------|---------------------|
| MEDVI | EDICA             | Novinky | Klubové infošky Pre de | ti Športové kurzy pre školy/skôlky | Medvedica Fotogaléria | Požičovňa | Kontakt Naša ponuka |
|       | 873.              | -       |                        |                                    |                       | 4         |                     |

 Po kliknutí sa zobrazí základný prehľad našich produktov a možnosť jednoduchej orientácie / filtrovania (filtrovanie zatiaľ nefunguje na 100%, na riešení pracujeme)

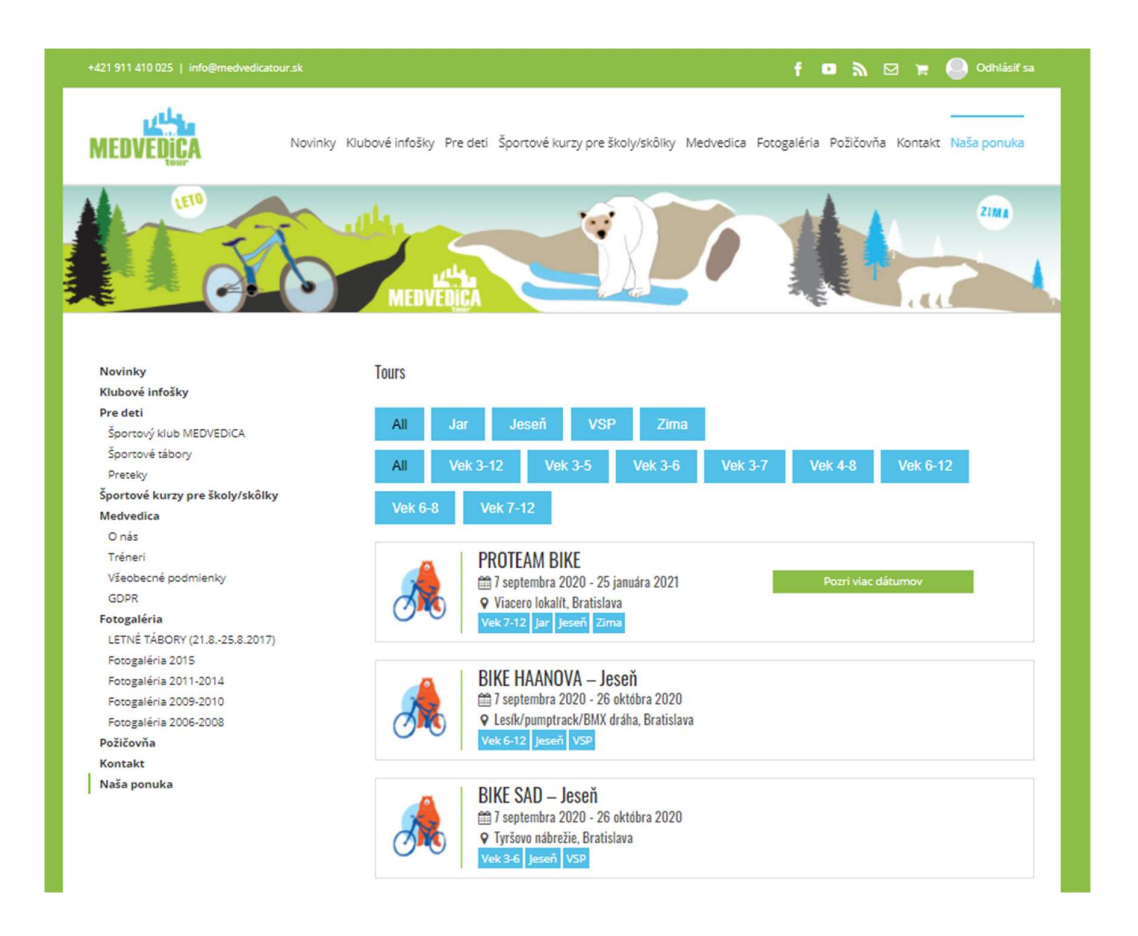

- 2. Vyberte si kurz/tréning kliknutím na danú položku v katalógu
- 3. Zobrazí sa Vám detail kurzu/tréningu

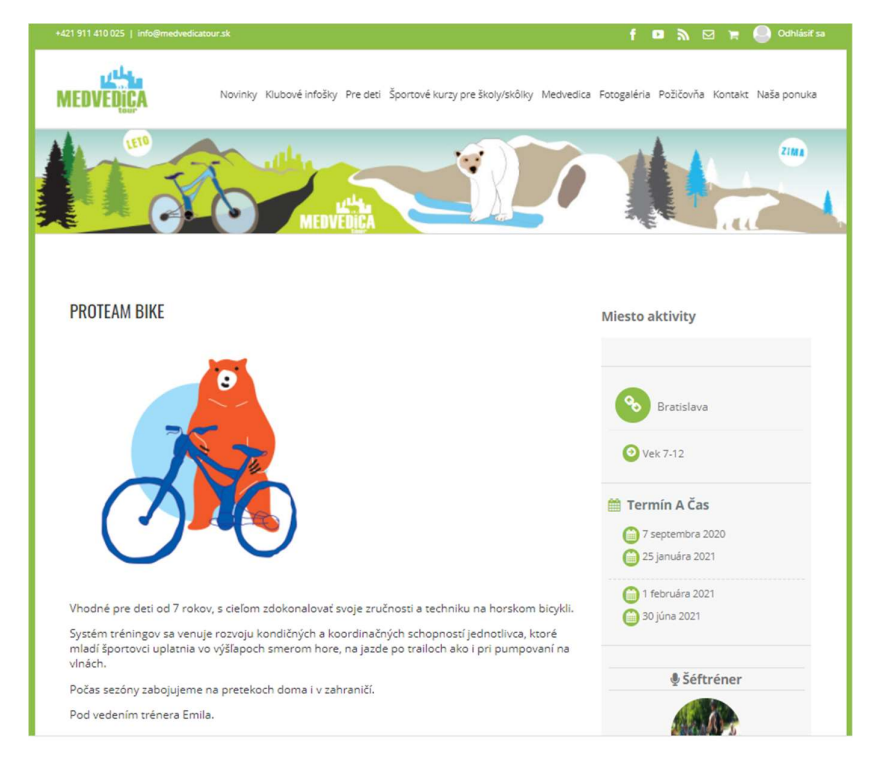

4. Vyberte obdobie na ktoré sa chcete prihlásiť

| Registruite sa | <b>O</b> Šéftréner                   |  |
|----------------|--------------------------------------|--|
| Vyberte dátum  | 7 septembra 2020 - 26 októbra 2020 🗸 |  |

5. Vyberte si konkrétnu skupinu, do ktorej chcete prihlásiť Vaše dieťa.

V tomto kroku buďte prosím pozorní, každá skupina je charakterizovaná

- Vekovou kategóriou
- Dňom v týždni kedy sa koná tréning
- Časom tréningu

**Vyberte si tú skupinu**, na ktoré chcete prihlásiť Vaše dieťa (môžete pridať aj viacero detí).. A kliknite na "+"

| Možnosti                                                                |                |                |
|-------------------------------------------------------------------------|----------------|----------------|
| Deti 6 -12 + mladší súrodenci<br>Pondelok<br>16:15 - 17:15<br>20 Ostáve | Počet          | Cena<br>€94,00 |
| Deti 6 -12<br>Pondelok<br>17:30 - 18:30<br>20 Ostave                    | Poče +         | Cena<br>€94,00 |
| Deti 6 -12 + mladší súrodenci<br>Štvrtok<br>16:15 - 17:15<br>20 Ostáva  | Počet          | Cena<br>€94,00 |
| Deti 6 -12<br>Štvrtok<br>17:30 - 18:30                                  | Počet<br>- 0 + | Cena<br>€94,00 |

6. Vyberte dieťa (člena rodiny), ktorému tréning chcete objednať – vyberte jeho meno z drop down listu

| Možnosti<br>eti 6 -12 + mladší súrodenci<br>ondelok<br>6:15 - 17:15<br>Ontávo<br>Deti 6 -12 + mladší súrodenci    Pondelok    16:15 - 17:15 Detail<br>účastníka č: 1<br>Select Family Member<br>Janko<br>Deti 6 -12 + mladší súrodenci    Pondelok    16:15 - 17:15 Detail<br>účastníka č: 2<br>Select Family Member<br>Marinka<br>Please Select<br>Jana                                                        | yberte dátum                                                             | 7 septembra 2020 - 26 októb | ora 2020 🗸            |
|----------------------------------------------------------------------------------------------------|--------------------------------------------------------------------------|-----------------------------|-----------------------|
| eti 6 -12 + mladší súrodenci<br>ondelok<br>6:15 - 17:15<br><b>Počet</b><br><b>Cena</b><br><b>694,00</b><br><b>Deti 6 -12 + mladší súrodenci    Pondelok    16:15 - 17:15 Detail</b><br><b>účastníka č: 1</b><br>Select Family Member<br>Janko<br><b>Deti 6 -12 + mladší súrodenci    Pondelok    16:15 - 17:15 Detail</b><br><b>účastníka č: 2</b><br>Select Family Member<br>Marienka<br>Pleses Select<br>Jana | ložnosti                                                                 |                             |                       |
| Deti 6 -12 + mladší súrodenci    Pondelok    16:15 - 17:15 Detail<br>účastníka č: 1<br>Select Family Member<br>Janko<br>Deti 6 -12 + mladší súrodenci    Pondelok    16:15 - 17:15 Detail<br>účastníka č: 2<br>Select Family Member<br>Marinka<br>Pleze Select<br>Jana                                                                                                    | eti 6 -12 + mladší súrodenci<br>ondelok<br>5:15 - 17:15<br><i>Ostáva</i> | Počet - 2 +                 | Cena<br><b>€94,00</b> |
| janko<br>Deti 6 -12 + mladší súrodenci    Pondelok    16:15 - 17:15 Detail<br>účastníka č: 2<br>Select Family Member<br>Marienka<br>Piese Select<br>Janko<br>Mirriorka<br>Jana                                                                                                    | Deti 6 -12 + mladší súro<br>účastníka č: 1<br>Select Family Member       | denci    Pondelok    16:1   | 5 - 17:15 Detail      |
| Deti 6 -12 + mladší súrodenci    Pondelok    16:15 - 17:15 Detail<br>účastníka č: 2<br>Select Family Member<br>Marienka<br>Pleseš Select<br>Janko<br>Marienka<br>Jana                                                                                                    | janko                                                                    |                             | ,                     |
| Select Family Member<br>Marienka<br>Please Select<br>Janko<br>Marienka<br>Jana                                                                                                    | Deti 6 -12 + mladší súro<br>účastníka č: 2                               | denci    Pondelok    16:1   | 5 - 17:15 Detail      |
| Marienka<br>Pleses Select<br>janko<br>Marienka<br>Jana                                                                                                    | Select Family Member                                                     |                             |                       |
| Piese Select<br>janko<br>Marentes<br>Jana                                                                                                    | Marienka                                                                 |                             |                       |
| Jana                                                                                                    | Please Select<br>janko<br>Marienka                                       |                             |                       |
| ondelok Pocet Cena                                                                                                    | andelok                                                                  | FULEL                       | Cena                  |

7. V prípade, že chcete pristúpiť k objednaniu, kliknite na "Dokonči objednávku", pokiaľ chcete ďalej pokračovať v nákupe, pridajte si vybraný tréning do košíka, ako v klasickom e-shope

#### Dokončenie objednávky

Táto časť procesu funguje ako v každom inom e-shope.

- 1. Dokončenie objednávky štartujeme z naplneného košíka ikonka v hornej navigačnej lište, alebo priamo z prihlasovania na kurzy tlačítkom "Dokonči objednávku"
- 2. Pokiaľ máte PROMO kód/Zľavový kupón, použite ho a aplikujte kliknutím na "Použi kupón".
- 3. Vaše údaje pre dokončenie objednávky sú predvyplnené z Vášho osobného profilu. Pokiaľ si želáte doplniť poznámku k objednávke, použite príslušné políčko
- 4. Zvoľte si platobnú metódu
  - a. Bankový prevod
  - b. Platba kartou
  - c. Platba v hotovosti
- 5. Odfajknite súhlas s obchodnými podmienkami a dokončite objednávku "Objednať s povinnosťou platby"
- 6. Budete odnavigovaní na rozhranie platobnej brány TrustPay, kde zadáte detail pre uskutočnenie platby typu, ktorý ste si vybrali v kroku 4

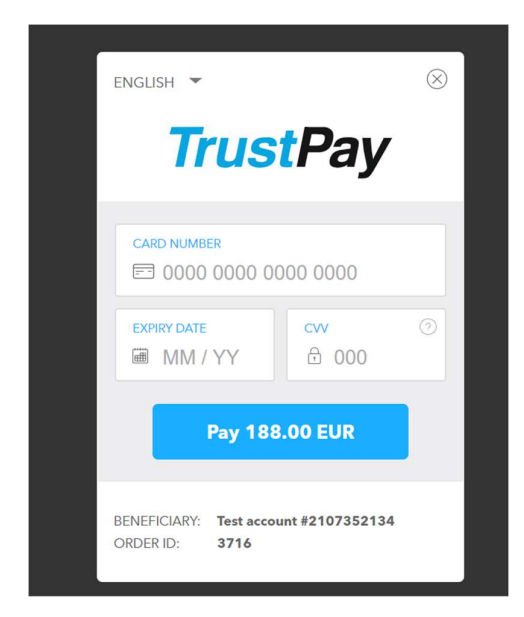

7. Po spracovaní platby budete odnavigovaní naspať na stránku medvedice, kde sa zobrazí potvrdenie o dokončení objednávky

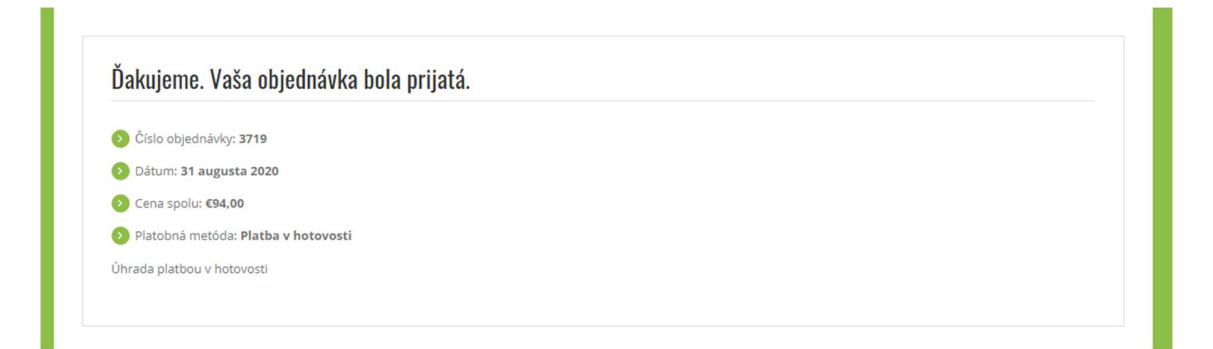